## 新しい電子申請サービスを利用した申し込み方法について(PC版)

ヤフーなどの検索エンジンで、「名古屋市電子申請サービス(暮らしの情報)」を 入力する。

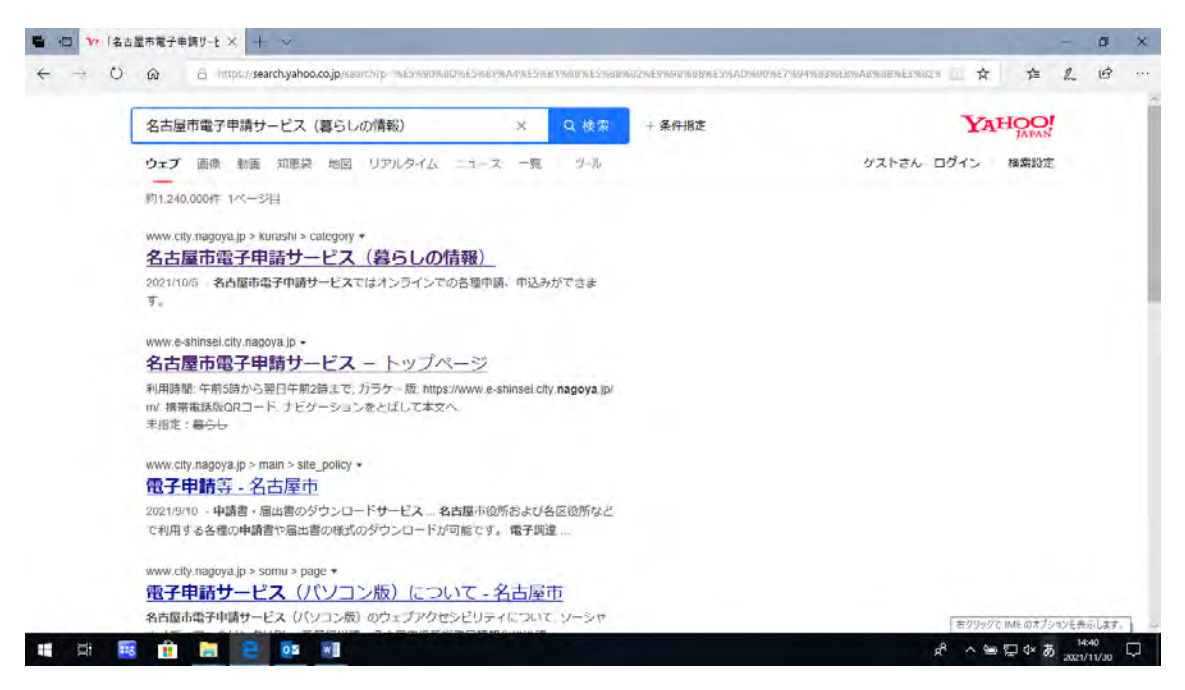

一番上に出てくる、名古屋市電子申請サービス(暮らしの情報)をクリックする。

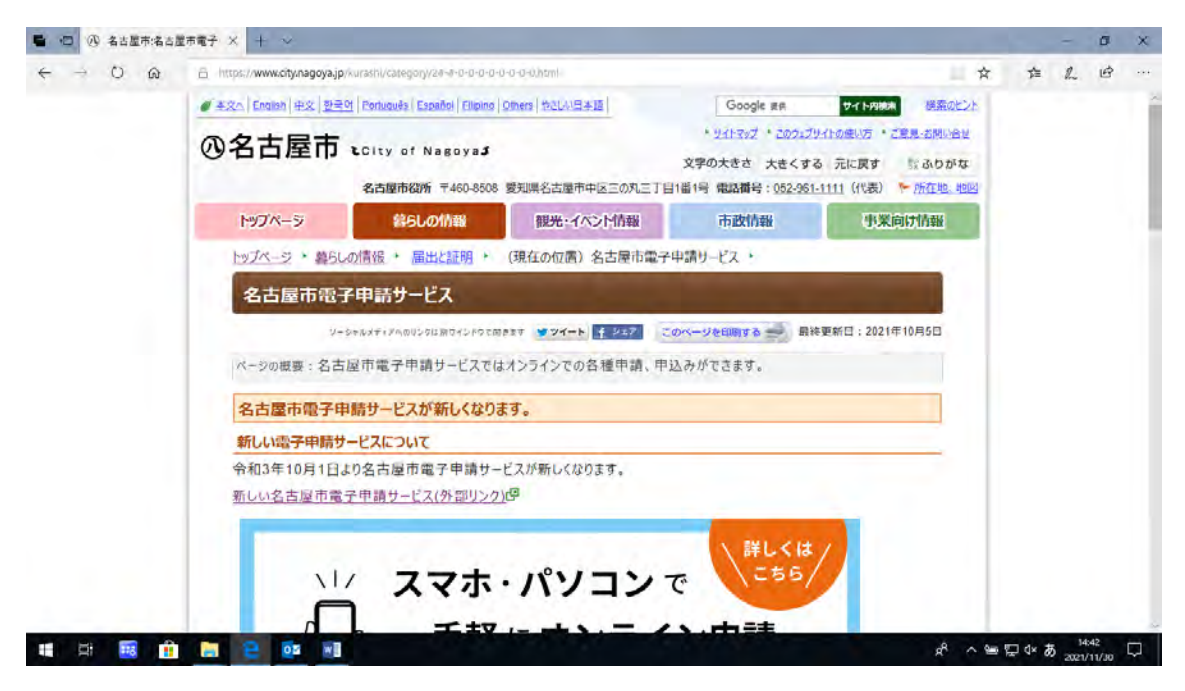

<u>新しい名古屋市電子申請サービス(外部リンク)</u>をクリックする。

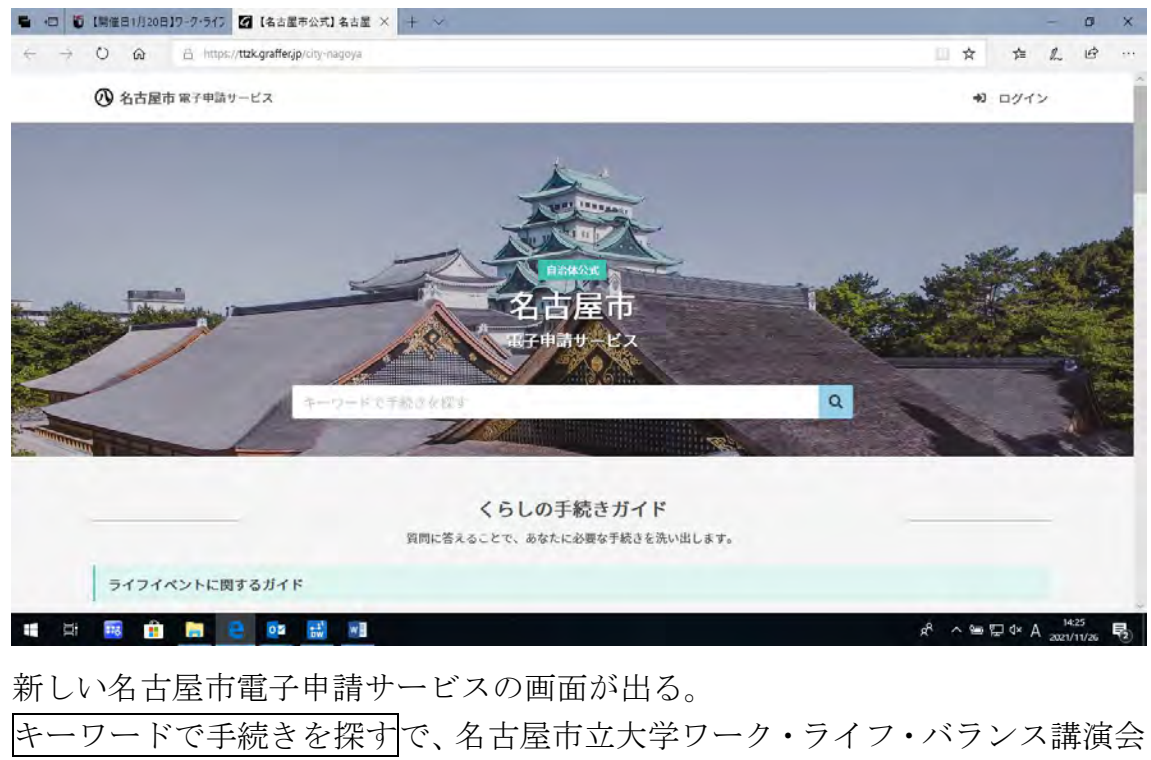

を入力して、右側ののをクリックする。

|   | Teleconstant and the second second seco |                             |            | -    | - | ^ |
|---|----------------------------------------------------------------------------------------------------|-----------------------------|------------|------|---|---|
| 4 | O A https://ttik.grafferjp/city-nagoya/procisearchirg=%E5%80%80%E5%88%AdveE5%81%88%E5%81%82%E7%A8%                                                                                                    | 88%E5%A4%A7%E5%AD%A6%E3%83% | <b>☆</b> 章 | h    | B |   |
|   | ② 名古屋市 電子中請サービス                                                                                                    | 😪 名古屋市立大学ワーク・ライ             | X=1-       | ~    |   |   |
|   | (私古慶市立大学ワーク・ライフ・パランス編奏会)                                                                                                    |                             | × q        |      |   |   |
|   | 名古屋市立大学ワーク・ライフ・バランス講演会                                                                                                    |                             |            |      |   |   |
|   | 「名古屋市立大学ワーク・ライフ・バランス購読会」の受講申し込みについてのページです。                                                                                                    |                             |            |      |   |   |
|   | ① 名古屋市 Graffer                                                                                                    |                             |            |      |   |   |
|   | 名古屋市公式ページとして株式会社グラファーが速営しています。                                                                                                    |                             |            |      |   |   |
|   |                                                                                                    |                             |            |      |   |   |
|   | 2044 1000                                                                                                    |                             |            |      |   |   |
|   | このサイトについて<br>運営会社                                                                                                    | ANAD (DSi                   |            | No a |   |   |

上のページが出てくるので、水色の「名古屋市立大学ワーク・ライフ・バランス 講演会」をクリックする。

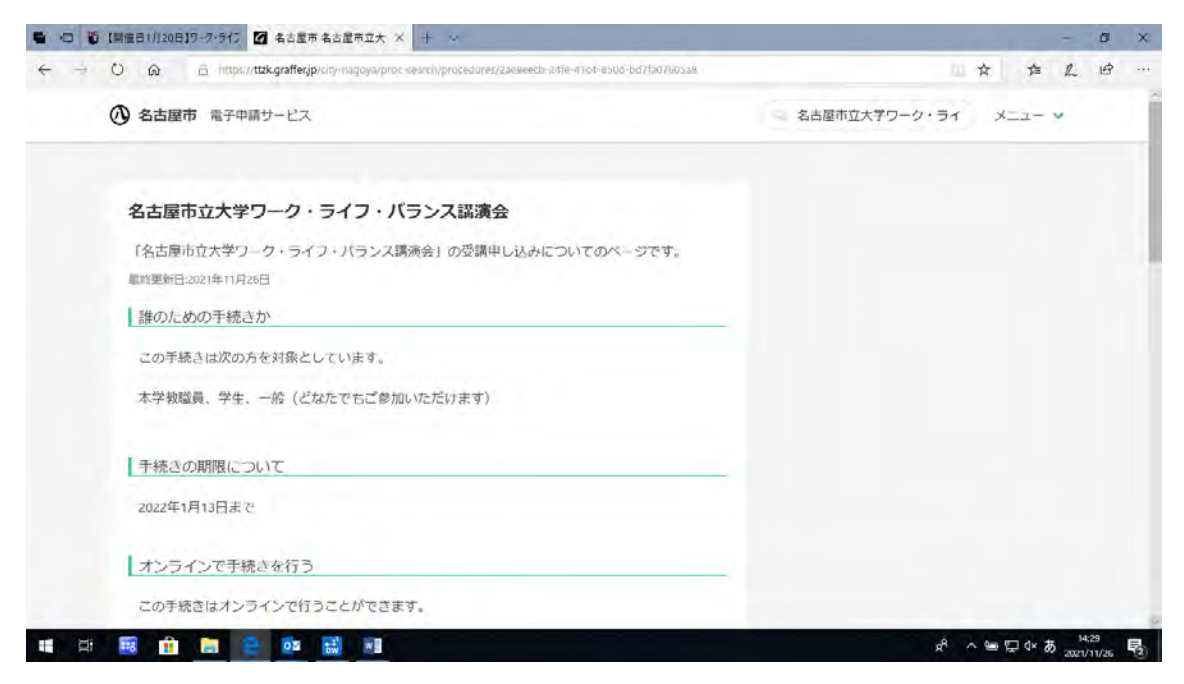

## (途中の画面は略)

| [開催日1月20日19-9・ライン 2 名古屋市 名古屋市立大 × + ~                                                                 |                 |        | - 0 | 1 |
|----------------------------------------------------------------------------------------------------|-----------------|--------|-----|---|
| 🕀 🖸 🙆 https://tzk.grafferjp/city-magoya/proc-search/procedures/zaeweedb-z/fie-fricf-esod-bd/fa0/603a& |                 | * *    | L E | 3 |
| 名古屋市 電子中請サービス                                                                                         | ○ 名古屋市立大学ワーク・ライ | XII- Y |     |   |
| 申请を行う人                                                                                                |                 |        |     |   |
| 本人                                                                                                    |                 |        |     |   |
|                                                                                                    |                 |        |     |   |
| 申請リンク                                                                                                 |                 |        |     |   |
| ③ 名古屋市立大学ワーク・ライフ・バランス講演会                                                                              |                 |        |     |   |
|                                                                                                    |                 |        |     |   |
|                                                                                                    |                 |        |     |   |
| リンク集                                                                                                  |                 |        |     |   |
|                                                                                                    |                 |        |     |   |
| ご 公立大学法人名古厦市立大学大学 ダイバーシティ 新創情報                                                                        |                 |        |     |   |
|                                                                                                    |                 |        |     |   |
|                                                                                                    |                 |        |     |   |
| 問い合わせ先                                                                                                |                 |        |     |   |

申請リンクの下にある、水色の「名古屋市立大学ワーク・ライフ・バランス講演 会」をクリックする。

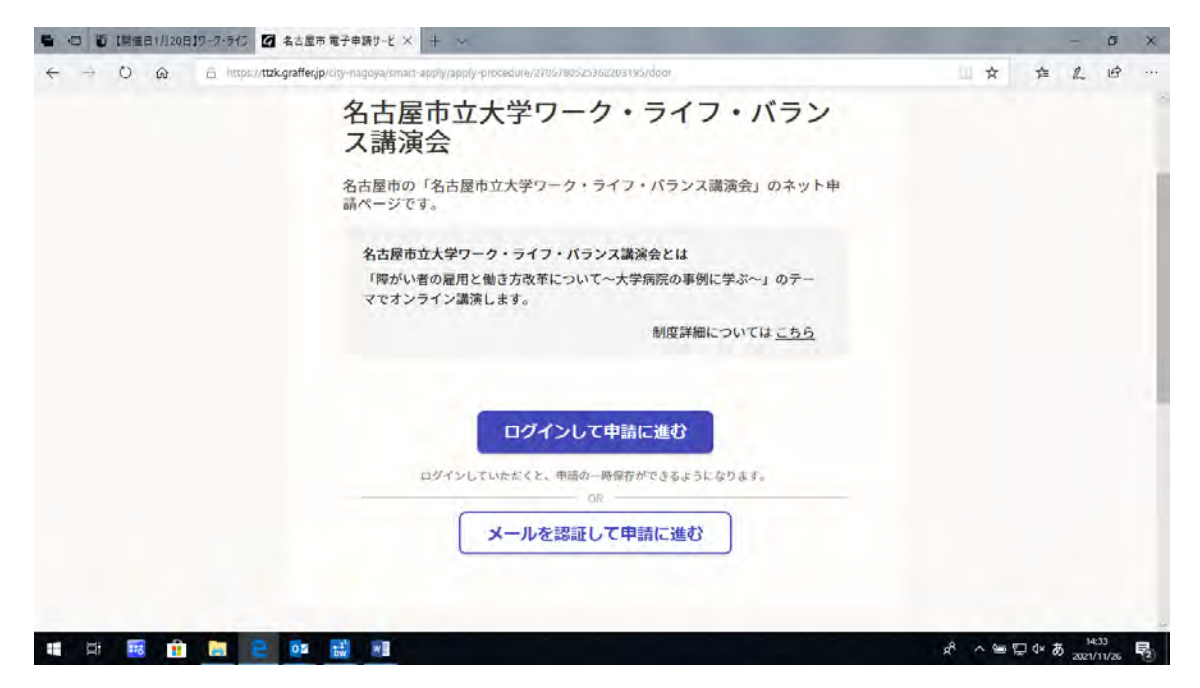

画面が切り替わる。

新しい名古屋市電子申請システムをまったく初めて使う場合は、

メールを認証して申請に進むをクリックする。

|              | ■ 10 10 1前値目1月20日19-9・ライン 20 名古屋市市                                                                | (子申請り・ビ× + ∞                                                                                                    |          |            | - 0  | ×   |
|--------------|---------------------------------------------------------------------------------------------------|----------------------------------------------------------------------------------------------------|----------|------------|------|-----|
| 名古屋市 Graffer | <ul> <li>□ 10 (日田田日1月20日19-27-515) 図 名出版市 報</li> <li>← → ○ @ ○ https://ttakgrafferjp/c</li> </ul> | け中期サビ×       サーベ         g-razgoga/smain-apply/apply-procedure/2005/802/2034933/door         ログインして申請に進む         ログインして申請に進む         ログインして申請に進む         ・アールを認証して申請に進む         申請に利用するメールアドレスを入力してください の知         ・creasure/conject-const | <u>*</u> | τ <u>μ</u> |      | 1 × |
| 1437         |                                                                                                   | 名古屋市 <i>Craffer</i>                                                                                                    |          |            | 1475 |     |

「申請に利用するメールアドレスを入力してください<br />
必須」が出るので、自分の<br />
メールアドレスを入力する。

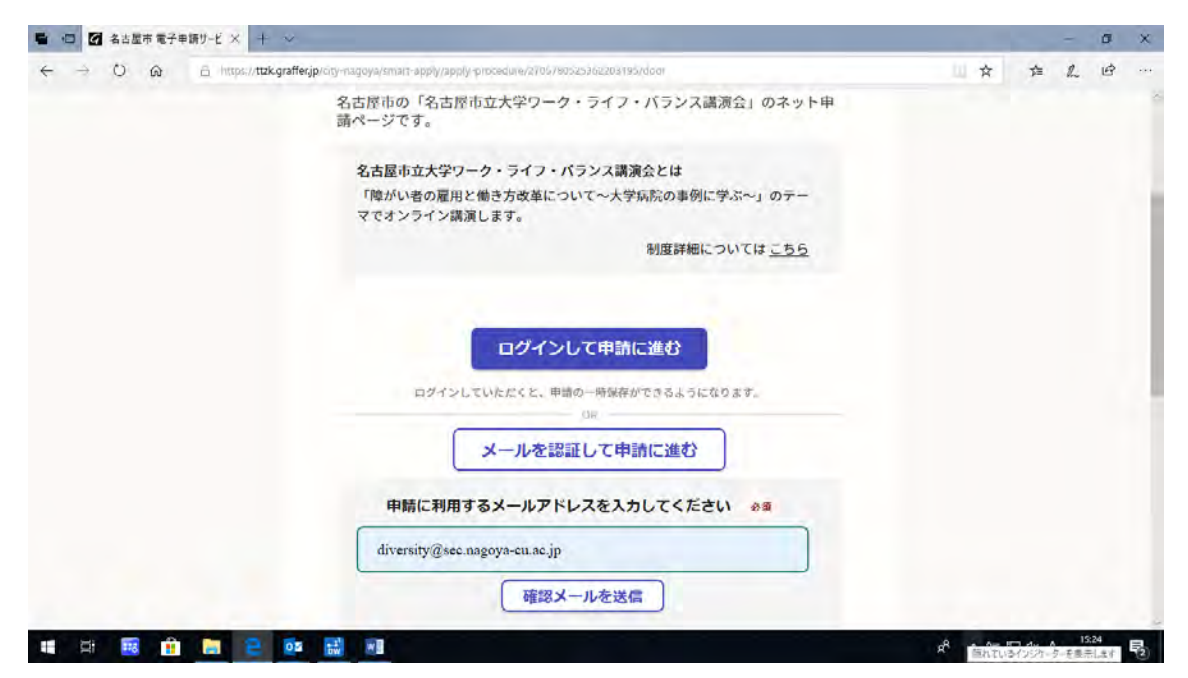

自分のメールアドレスを入力すると、確認メールを送信の色が変わる。 入力したメールアドレスに間違いがないか確認して、確認メールを送信をクリ ックする。画面の右上に、「✔確認メールを送信しました。」が出る。

| ●                                                             |                                                                                                    |          |   | - | 0 | ×        |   |   |   |   |   |   |   |   |   |   |  |   |    |        |  |
|---------------------------------------------------------------|----------------------------------------------------------------------------------------------------|----------|---|---|---|----------|---|---|---|---|---|---|---|---|---|---|--|---|----|--------|--|
| 回 G 名古屋市電子年間サービ × + - →<br>→ O G 合 https://ttik.graffer.jp/cn | nagoya/tmart-apply/apply-procedure/2005/80520308200195/door<br>ログインして申請に進む<br>ログインしていただくと、申請の一時保存ができるようになります。<br>OR<br>メールを認証して申請に進む<br>diversity@sec.nagoya-cu.ac.jp%に申請開始リンクを送信しまし<br>た。 | <b>*</b> | Ż |   | ŕ | <u>1</u> | ŕ | Ż | 定 | 章 | 章 | ¢ | 產 | ¢ | 產 | * |  | 注 | 2_ | ۵<br>۴ |  |
|                                                               | メールを確認し、申請開始リンクより申請を開始してください。<br>メールが届かない場合は、メールアドレスに読りがないか、または迷惑フォ<br>ルダやスパムフォルダ等に振り分けられていないかご確認ください。                                                                                     |          |   |   |   |          |   |   |   |   |   |   |   |   |   |   |  |   |    |        |  |

この画面が出たら、使用しているメールソフトの受信ボックスを確認する。

noreply@mail.graffer.jpのメールアドレスから、メールが届く。

件名は「【Graffer】メールアドレスをご確認ください」で、本文は以下のとおり である。

以下のURLをクリックして、メールアドレスの認証を完了してください。 https://ttzk.graffer.jp/smart-apply/api/v1/auth/verify-emailtoken?token=c18728d5-5512-45d7-b641-336fcf1212c2&redirectUrl=/citynagoya/smart-apply/apply-procedure/2705780525362203195/door

▼ 認証の有効期限が過ぎた場合

確認用 URL は 30 分間有効です。有効期限が過ぎた場合には、お手数ですが再 度操作を行ってください。

※ 本メールは送信専用アドレスからお送りしています。ご返信いただいても受 信できかねます。

※ 本システムは、株式会社グラファーが運営しています。

※ ご不明点やご質問は、手続き中の団体で受け付けています。手続き中の団体 まで直接お問い合わせください。

▼ 送信者に関する情報 株式会社グラファー Copyright © Graffer, Inc.

30 分以内に、メール本文に記載されていたリンク先をクリックする。 もし、上のメールが届いていない場合は、迷惑メールフォルダに振り分けられて いるか、入力したメールアドレスが間違っていることが、考えられる。

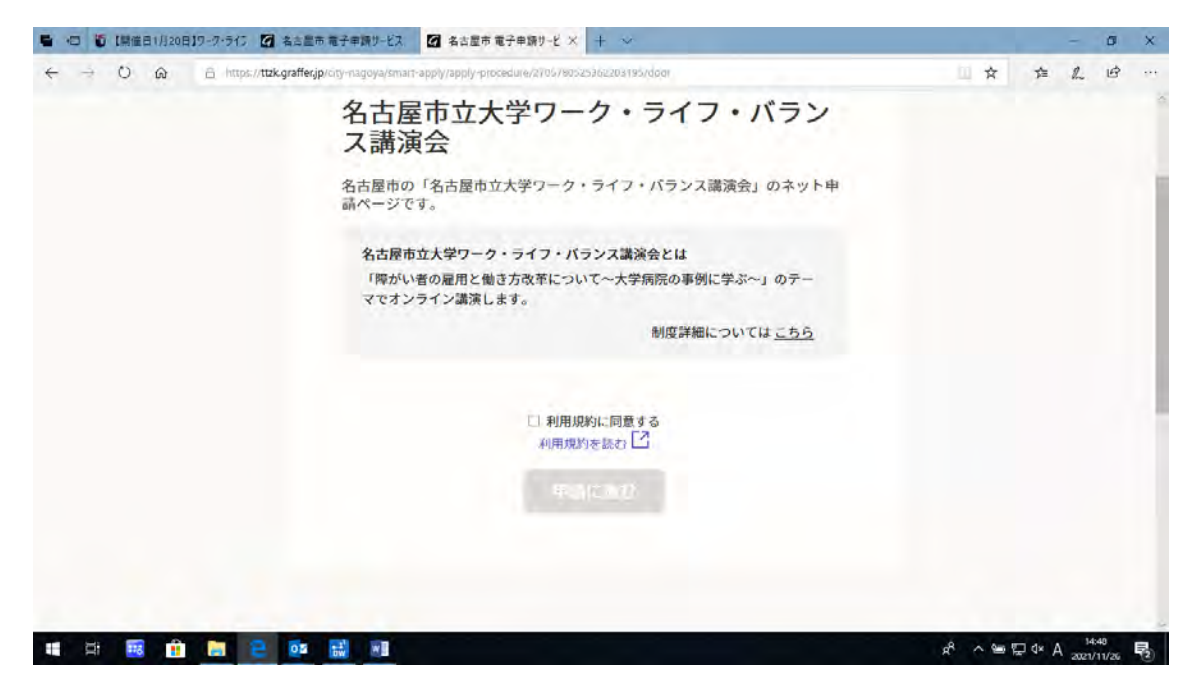

この画面が出たら、青文字の「利用規約を読む」をクリックして、利用規約のページを開いて、目を通す。

異存がなければ利用規約のページを閉じて、「□利用規約に同意する」の□に✓ を入れる。

申請に進むの色が変わるので、それをクリックする。

| ■ 10 2 名古屋市電子申請サービス                                             | ☑ 名古屋市電子申請り−ビ × + →                                                                           |                     |        | -     | ٥             | × |
|-----------------------------------------------------------------|-----------------------------------------------------------------------------------------------|---------------------|--------|-------|---------------|---|
| $\leftrightarrow$ $\rightarrow$ O $\otimes$ $\Rightarrow$ http: | s://ttzk.graffer,jp/city-magoya/smart-apply/apply-procedure/2705/7802233662203195/form-input: | Щ <b>х</b>          | 幸      | 2     | ß             |   |
|                                                                 | 名古屋市立大学ワーク・ライフ・バランス調演会<br>申請者の情報<br><sup>名前</sup>                                             |                     |        |       |               |   |
|                                                                 | 名前 (カナ)                                                                                       |                     |        |       |               | l |
|                                                                 | 電話番号<br>申請に不偏があった場合などに連絡が束る場合があるため、日中に連絡のつく電話番号をご入力し<br>てください                                 |                     |        |       |               |   |
|                                                                 | メールアドレス<br>diversity@kar_nanyus_rttar.in                                                      |                     |        |       |               |   |
|                                                                 | 次へ進む                                                                                          |                     |        |       |               |   |
| 📲 🖾 🚟 💼                                                         | e es # x1                                                                                     | x <sup>0</sup> ~ 90 | ₽ d× © | 2021/ | :29<br>/11/26 | 1 |

「申請者の情報」画面が出る。 名前、名前(カナ)、電話番号を入力する。 名前、名前(カナ)は、苗字と名前の間にスペースを入力しても入力しなくても、 どちらでも良い。

電話番号は、全角、半角、どちらで入力しても良い。ハイフン(-もしくは-) は入れなくても良い。

入力したメールアドレスは既に表示されており、修正はできない。 念のため、メールアドレスが間違っていないか確認すると良い。

以上の入力が終わったら、次へ進むをクリックする。

| Se · · · · · · · · · · · · · · · · · · ·              | ×                                                                                 |                    | -       | - 0   | ×  |
|-------------------------------------------------------|-----------------------------------------------------------------------------------|--------------------|---------|-------|----|
| $\leftarrow \rightarrow$ O @ $\oplus$ https://ttzk.gr | affer,jp/city-nagoya/timatt-apply/apply-pitocidure/45a5622491/930/1257/form-input | 1 弁                | 库       | 2 6   | 1  |
| ① 名古屋市 電子申請                                           | <del>у</del> -Ех.                                                                 |                    | Xiia- v | •     | -  |
|                                                       |                                                                                   |                    |         |       |    |
|                                                       | 名古屋市立大学ワーク、ライフ,バランス講演会<br>新屋を                                                     |                    |         |       |    |
|                                                       | 所屬先をご記入ください。                                                                      |                    |         |       |    |
|                                                       |                                                                                   |                    |         |       |    |
|                                                       |                                                                                   |                    |         |       |    |
|                                                       |                                                                                   |                    |         |       |    |
|                                                       |                                                                                   |                    |         |       |    |
|                                                       | 次へ進む                                                                              |                    |         |       |    |
| u a 🗃 🔒 🔚 🗧                                           |                                                                                   | x <sup>2</sup> ~ 9 | © 4× ©  | 16:45 | 喝) |

このページが出たら、自分の所属先を入力して、次へ進むをクリックする。

|           | k.graffer.jp/citv-nagova/tmait-apply/apply-procedure/853/5224917830/1257/confirm |      | * * 1 0                              |
|-----------|----------------------------------------------------------------------------------|------|--------------------------------------|
|           | 名古屋市立大学ワーク・ライフ・バランス講演会                                                           |      |                                      |
|           | 申請内容の確認                                                                          |      |                                      |
|           | 申請者の情報                                                                           |      |                                      |
|           | 申請者の種別                                                                           | 編集する |                                      |
|           | 個人                                                                               |      |                                      |
|           | 名前                                                                               | 編集する |                                      |
|           | 名市大 太郎                                                                           |      |                                      |
|           | 名前(カナ)                                                                           | 編集する |                                      |
|           | メイイチダイ タロウ                                                                       |      |                                      |
|           | 電話番号                                                                             | 編集する |                                      |
|           | 0528538005                                                                       |      |                                      |
|           | メールアドレス                                                                          |      |                                      |
|           | diversity@sec.nagoya-cu.ac.jp                                                    |      |                                      |
|           | 所属先                                                                              | 編集する |                                      |
|           | 公立大学法人名古尼市立大学事務局総務課                                                              |      |                                      |
|           | この内容で申請する                                                                        |      |                                      |
| 🗰 🛱 🗃 💼 😫 | 05 🔣 XB                                                                          |      | 유 · ^ 油 및 4× @ 1647<br>2021/11/26 民) |

申請内容の画面が出る。

それぞれの項目の入力内容に間違いがないか、確認する。もし、入力間違いがあれば、右側にある青い文字の「<u>編集する</u>」をクリックする。

すると、入力内容の編集用マスが出てくるので、キーボード等で修正して、下に ある完了するをクリックすると、編集用マスが消える。

これらが終わったら、下にあるこの内容で申請するをクリックして、申し込みが 完了する。

そのあと、自分のメールアドレスに、申し込み完了のメールが届く。

申し込み完了のメールが届かない場合は、迷惑メールフォルダに入っているか、 入力したメールアドレスが間違っていることが考えられる。

迷惑メールフォルダに入っていなく、自分のメールアドレスの入力間違いに心 当たりがなければ、ダイバーシティ推進本部にお問い合わせください。